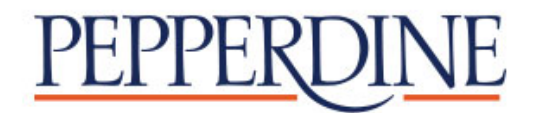

# How to Make Your International Payment with Flywire

¥ \$ ₩ £ € R ₹ ¥ \$ ₩ £ € R Ŧ

#### Step 1: Access your bill/balance due in WaveNet

- Log into **WaveNet** and click the **Finances** button to access your account information.
- To determine how much to pay:
  - Review your **Charges Due** link for the outstanding balance amounts and due dates, located in the Account Summary section.
  - If you are receiving financial aid, you may also want to review the **Pending** Aid link, for any aid not yet posted for the term. NOTE: You cannot use future term aid to pay a current term balance.
  - Subtract the pending aid for the term from the balance due, for the remaining amount you will be responsible to pay.
- Click on the "Make A Payment Online" button located in the upper right hand corner of the Account Summary page.
- Enter the dollar amount you want to pay.
- At Select Method of Payment, click on the International Payment Flywire option.

|                                                                                                    | Your Account                                                                                                    | Make a Payment                                                              | Current Transaction                                   | Help      | Exit  |
|----------------------------------------------------------------------------------------------------|----------------------------------------------------------------------------------------------------|-----------------------------------------------------------------------------|-------------------------------------------------------|-----------|-------|
| PEPPERDINE UNIVERSITY<br>Strengthening Lives for Purpose, Service, and Leadership                                                                                                    |                                                                                                    | Sti                                                                         | udent Account On                                      | line Payı | ments |
|                                                                                                    |                                                                                                    |                                                                             |                                                       |           |       |
| Select Method of Payment                                                                                                    |                                                                                                    |                                                                             |                                                       |           |       |
|                                                                                                    |                                                                                                    |                                                                             |                                                       |           |       |
| Saved Payment Methods <ul> <li>Reina Test (Checking account ending in 6789)</li> </ul>                                                                                                    | Ŧ                                                                                                    |                                                                             |                                                       |           |       |
| New Payment Methods                                                                                                    |                                                                                                    |                                                                             |                                                       |           |       |
| eCheck (Checking and savings accounts. No serve                                                                                                    | vice charge)                                                                                                    |                                                                             |                                                       |           |       |
| <ul> <li>International Payment - Flywire<br/>International payments are processed by Flywire.<br/>you will be directed to the Flywire website. Your ac<br/>at "https://www.flywire.com/privacy". When making<br/>sufficient time to avoid any potential late fees.</li> </ul> | To complete your payment, your in<br>ctivity on Flywire's website is gover<br>g a payment with an International p | formation will be provi<br>ned by the Flywire priv<br>ayment option, please | ided to Flywire and<br>vacy policy found<br>allow for |           |       |
|                                                                                                    |                                                                                                    | C                                                                           | Continue Checkout                                     |           |       |
|                                                                                                    |                                                                                                    |                                                                             |                                                       |           |       |
| Use of Personal Information (webce-7dc4)                                                                                                    |                                                                                                    |                                                                             |                                                       |           |       |

# Step 2: Select your country

- Choose the country where the payment is being sent from, using the drop-down menu.
- Click Next.

| PEPPERDIN       | <u>VE</u>          |               |                                                             | Contact Help                                                                  | Log in 🛞 English 🗸 |
|-----------------|--------------------|---------------|-------------------------------------------------------------|-------------------------------------------------------------------------------|--------------------|
| 1. Payment Info | 2. Payment method  | 3. Payer Info | 4. Info for the receive                                     | 5. Review & Confirm                                                           | 6. Make payment    |
|                 |                    | Your p        | avment                                                      |                                                                               |                    |
|                 | The payment will c | ome from      | Pepperdine U                                                | iversity receives                                                             |                    |
|                 | Country or region  | ~             | \$ Amount<br>15,000.00                                      |                                                                               |                    |
|                 |                    |               | Amount will be formatte<br>case United States Dolla<br>USD. | I in the destination currency, in this<br>rs. i.e. 10,000.00 for ten thousand |                    |
|                 |                    |               |                                                             | $NEXT \to$                                                                    |                    |

#### Step 3: Select your payment method

Based on your country selection, Flywire will automatically display your local currency rate with the appropriate payment options, such as traditional bank transfer, online bank transfer or other available online payment methods for that particular country.

Please note that for traditional bank transfer payments, you will need to make arrangements with your bank (in person, online, or over the phone) and send your funds to Flywire in your chosen currency in order to complete the payment.

If you select your home country, but you don't see your home currency, don't worry — you can always pay in the currency of your institution or select a different currency by clicking the "I want to pay in another currency" link at the bottom of the page. Although the process and benefits will remain the same, your bank will handle the foreign exchange before sending the funds to Flywire.

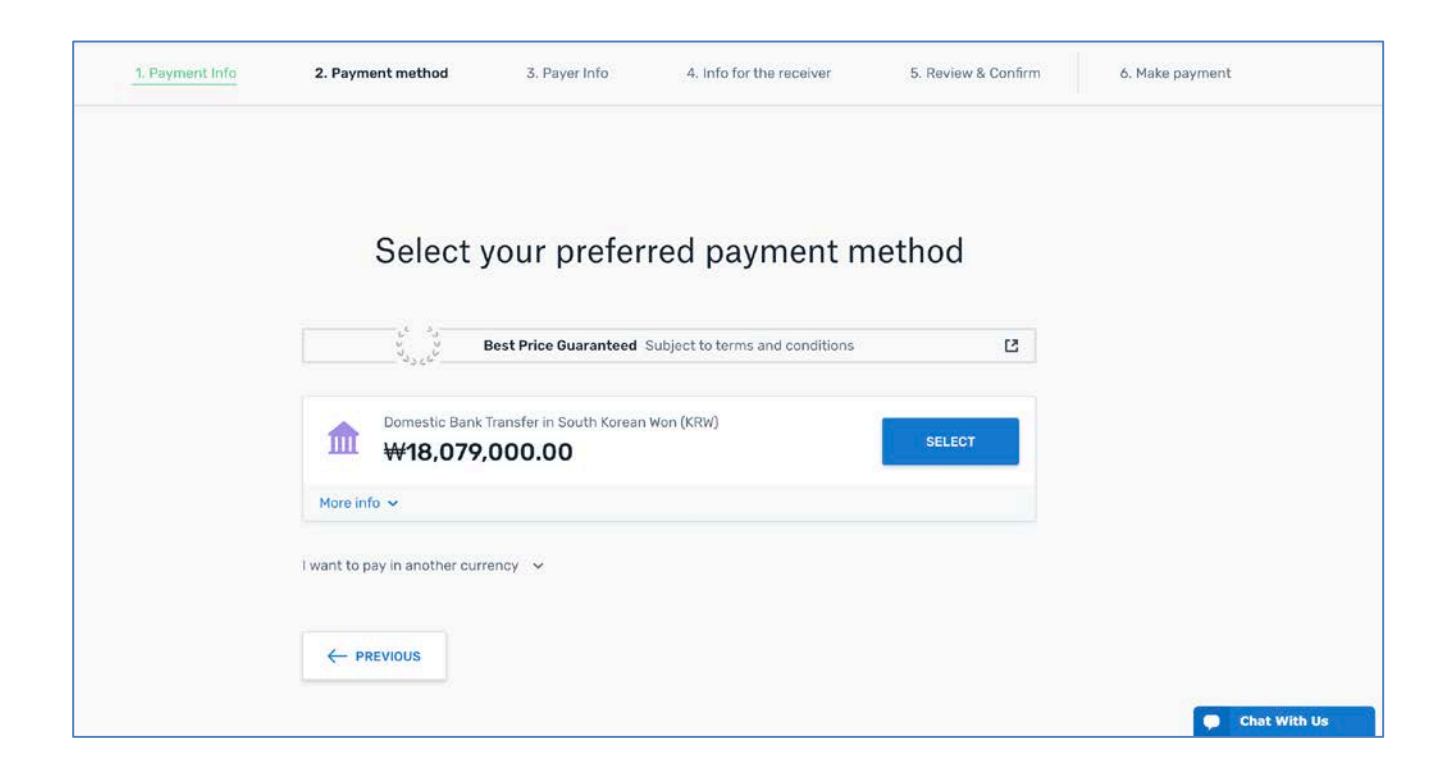

### Step 4 : Enter the payer's information

- Enter the payer's personal details and contact information.
  - You may disregard the popup inviting you to create an account with Flywire (red arrow), as it is not required. However, should you choose to create a Flywire account to track your payments, just be aware that a separate password will be required to access this information.
- Agree to Flywire's terms and conditions by checking the box at the bottom of the form.
- Contact Help Log in 🛛 🛞 English 🗸 × 2. Payment method 4. Review & Confirm 1. Payment Info 3. Paver Info 5. Make payment Payer information Emai irizescu@gmail.com Create an account in a second to keep (R) track of your payment. Family name Middle name (Optional) Address 1 Address 2 (Optional) 123 Abc St City State / Province / Region (Optional) Malibu CA Zip code / Postal Code (Optional) Phone numbe +1 ~ 12345 3105064000 Receive text notifications on your payment status I have read, understand, and agree to the Flywire Terms of Use and Privacy Policy  $NEXT \rightarrow$ PREVIOUS
- Click *Next* to continue

## Step 5: Review and confirm your information

- Review the payer and student's information for accuracy. Use the "Previous" button if you would like to edit your information.
- Click Next to continue.

| Payment Information | You will send<br>CNY31,612.00<br>Country<br>China  | Bryn Mawr College will<br>receive<br>\$5,000.00                   |  |
|---------------------|----------------------------------------------------|-------------------------------------------------------------------|--|
| Payment Method      | Payment Option<br>国内银行间人民币转账 Domestic RMB Transfer |                                                                   |  |
| Payer Information   | First name<br>Zhimin                               | Middle name                                                       |  |
|                     | Family name<br>Li                                  | Address 1<br>63 RENMIN LU                                         |  |
|                     | Address 2                                          | City<br>Qingdao Shi                                               |  |
|                     | State / Province /<br>Region<br>Shandong           | Zip code / Postal Code<br>266033                                  |  |
|                     | Country<br>China                                   | Phone number<br>+86 14-59879335                                   |  |
|                     | Email<br>zli@gmail.com                             | Sender's full name on<br>National Identity Card<br>Zhimin Zhao Li |  |
| Contact information | The person filling out this form is <b>Student</b> |                                                                   |  |
| Student Information | Payment Type<br>Tuition                            | If Other, please specify.                                         |  |
|                     | Student ID<br>8745676                              | First / Given Name<br>Zhimin                                      |  |
|                     | Middle Name<br>Zhao                                | Last<br>name/Surname/Family<br>Name<br>Li                         |  |
|                     | Student Email Address<br>zli@gmail.com             | Program of Study<br>Undergraduate<br>program                      |  |
|                     | Expected year of<br>program completion<br>2019     |                                                                   |  |

#### Step 6: Review your payment instructions and make your payment

- Review the payment instructions provided on this page, then submit your payment to Flywire.
- For traditional bank transfer payments, you will need to make arrangements with your bank (in person, online, or over the phone) and send your funds to Flywire in your chosen currency in order to complete the payment.
- For other online payment methods such as AliPay or PayPal, enter your information and follow instructions provided.
- To exit this page, either return to WaveNet by clicking the RETURN TO YOUR WAVENET STUDENT ACCOUNT button on the right-hand side, or close your browser.

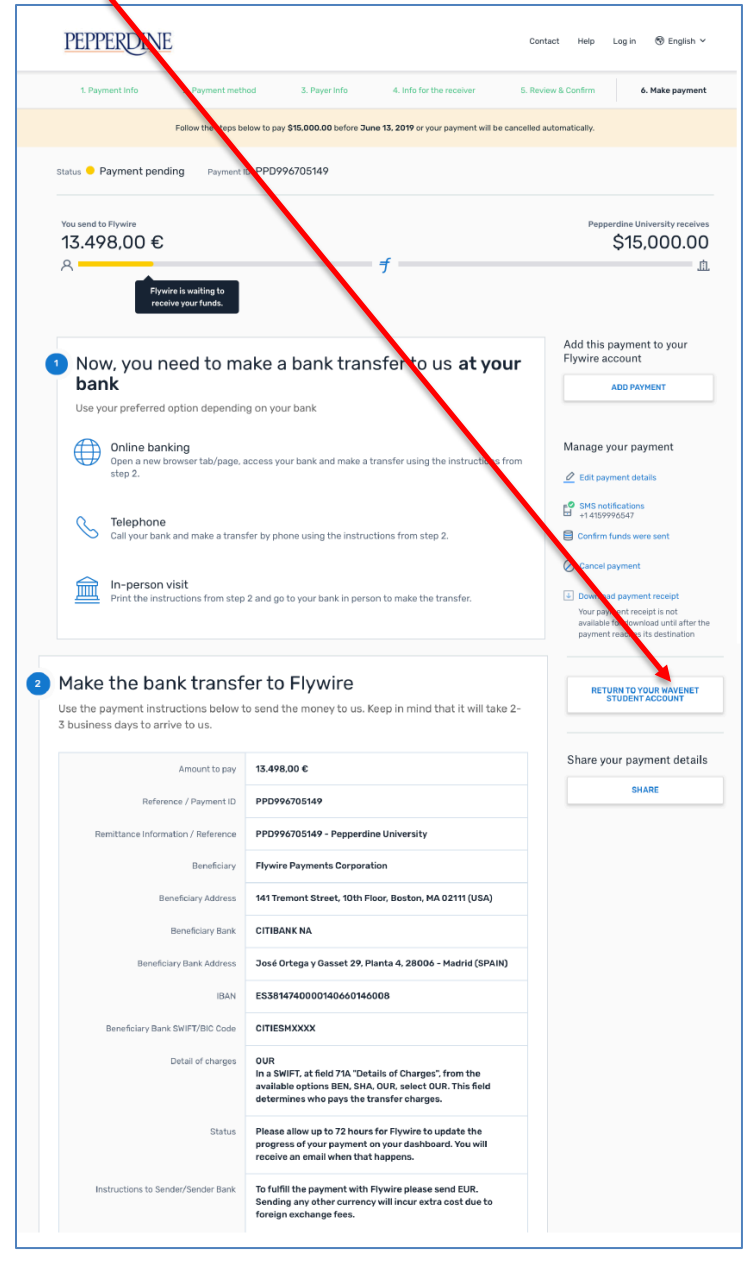

#### Step 7: Track your payment

Once you have submitted your payment, you'll receive email notifications every step of the way – when Flywire receives the funds and when the funds have been sent to Pepperdine. You may also opt in for text notifications on the payment instructions page.

## Need help?

Additional Support available at: flywire.com/contact and flywire.com/support

#### **Customer Support Phone Numbers:**

| USA Toll free +1 800 346 9252 1         | Australia +61 (2) 800 69 729       |
|-----------------------------------------|------------------------------------|
| <b>USA Local number</b> +1 617 207 7076 | United Kingdom +44 (20) 32 394 729 |
| <b>Spain</b> +34 96 065 3947            | Hong Kong +852 30 184 814          |
| Canada +1 647 930 9424                  | South Korea +82 070 4732 6769      |
|                                         |                                    |

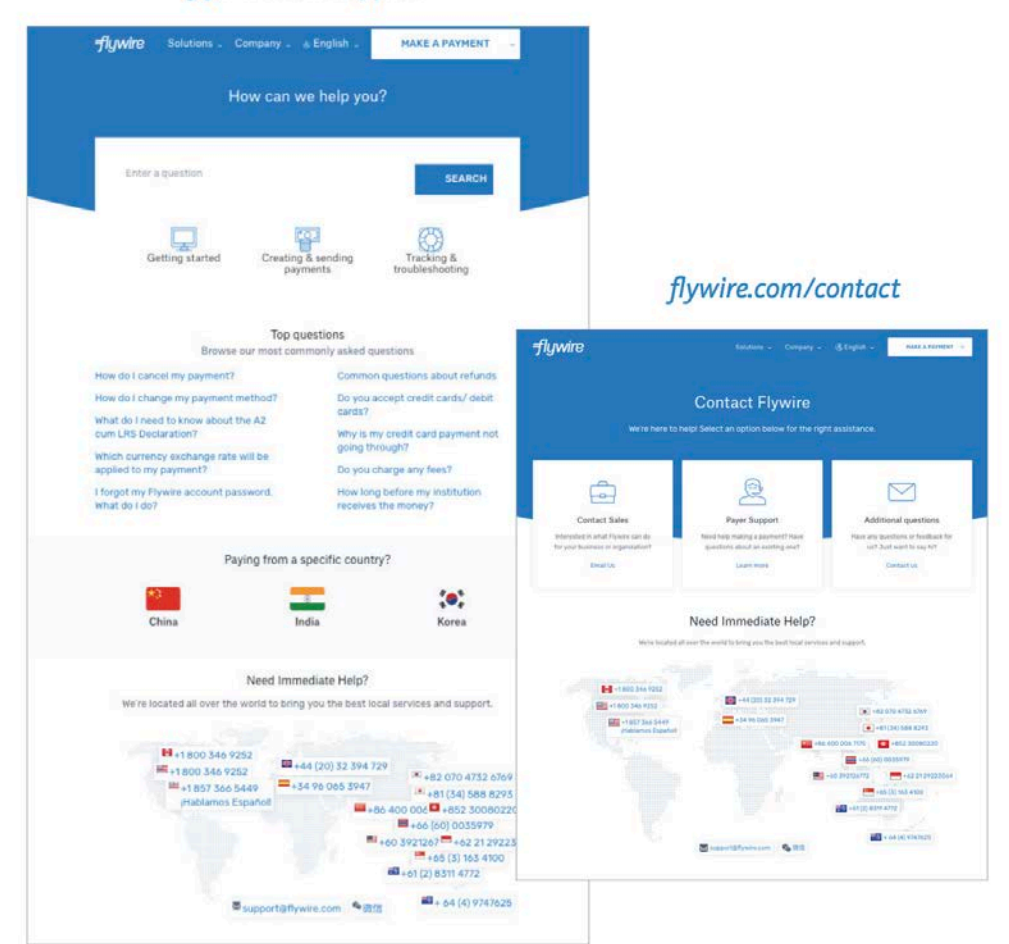

#### flywire.com/support